# S9503&S9150&SI9100 交换机简明开局手册

| \$9503&\$9150&\$I9100 交换机简明开局手册 | 1  |
|---------------------------------|----|
| 1. 工业交换机                        | 2  |
| 1.1 EAPS 开局                     | 2  |
| 1.2 ERPS 开局                     | 6  |
| 2. 框式及盒式交换机                     | 11 |
| 2.1 S9503 框式交换机堆叠               | 12 |
| 2.2 链路聚合                        | 16 |
| 2.3 DHCP                        | 17 |
| 2.4 静态路由                        | 17 |
| 2. 5 OSPF                       | 19 |
| 2.6 ACL 访问控制列表                  | 20 |
| 2.7 策略路由                        | 21 |
| 2. 8 NTP                        |    |
| 2.9 端口绑定                        | 23 |
| 2.10 端口镜像                       | 23 |
| 2.11 端口物理特性                     | 23 |
| 2. 12 等保                        | 24 |

#### 1. 工业交换机

#### 1.1 EAPS 开局

EAPS 快速以太环网保护协议是一个特殊的链路层协议,专门用于构建环状的以太 网拓扑。以太环网保护协议在环网拓扑完整的情况下阻塞一条链路,防止出现数据环 路形成广播风暴。在出现链路中断的情况下,协议迅速恢复之前阻断的链路,使环网 各节点之间恢复通信。

环网保护协议和生成树协议都用于链路层拓扑控制。生成树协议适用于各种复杂 的网络,它使用逐跳的方法传播网络拓扑的变化。环网保护协议专用于环状的拓扑, 并使用扩散法传播拓扑变化信息。因此,在环状网络中,环网保护协议的收敛性能优 于生成树协议。在网络状况良好的情况下,环网保护协议恢复网络通信的时间甚至可 以少于 50 毫秒。

如图 1.1.1 所示, 其中 SW1 为主节点, SW2, SW3 为传输节点。

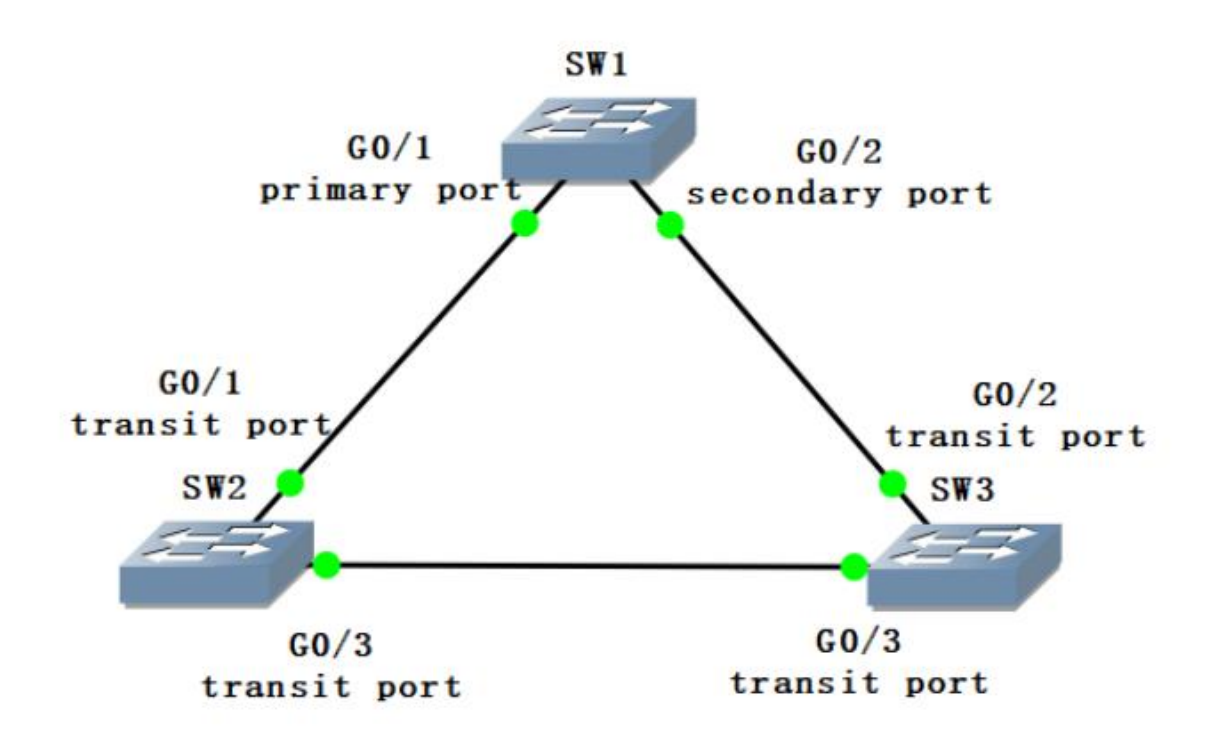

图 1.1 EAPS

| SW1:                                                        |
|-------------------------------------------------------------|
| SW1_config#no spanning-tree  //关闭生成树                        |
| SW1_config#ether=ring 1 //配置环网节点实例 1,进入节点配置模式               |
| SW1_config_ring1#control-vlan 2 //控制 vlan2                  |
| SW1_config_ring1#master-node //配置环网节点为主节点                   |
|                                                             |
| SW1_config_ring1#hello-time 2 //主节点发送环网探测报文的周期时间            |
| 为 2s, 缺省 1s                                                 |
| SW1_config_ring1#fail-time 6 //主节点次端口等待环网探测报文时限为            |
| 6s,缺省3s                                                     |
| SW1_config_ring1#exit //退出节点配置模式                            |
|                                                             |
| SW1_config#interface gigaEthernet 0/1                       |
| SW1_config_g0/1#ether-ring 1 primary-port //配置 g0/1 为主节点的主  |
| 端口                                                          |
| SW1_config_g0/1#exit                                        |
| SW1_config#interface gigaEthernet 0/2                       |
| SW1_config_g0/2#ether-ring 1 secondary-port //配置 g0/2 为主节点的 |
| 次端口                                                         |
| SW1_config_g0/2#exit                                        |
|                                                             |
| SW1_config#vlan 2                                           |
| SW1_config_vlan2#exit                                       |
| SW1_config#interface range $g0/1$ , 2                       |
| SW1_config_if_range#switchport mode trunk                   |
| SW1_config_if_range#exit                                    |
| SW2:                                                        |
| SW2_config#no spanning-tree  //关闭生成树                        |
| SW2_config#ether-ring 1 //配置环网节点实例 1,进入节点配置模式               |
| SW2_config_ring1#control-vlan 2  //控制 vlan2                 |

SW2\_config\_ringl#transit-node //配置环网节点为传输节点 SW2\_config\_ring1#pre-forward-time 8 //传输端口保持预转发状态时间 为8s,缺省3s SW2 config ringl#exit //退出节点配置模式 SW2 config#interface gigaEthernet 0/1 SW2\_config\_g0/1#ether-ring 1 transit-port //配置 g0/1 为传输节点的 传输端口 SW2\_config\_g0/1#exit SW2 config#interface gigaEthernet 0/3SW2 config g0/3#ether-ring 1 transit-port //配置 g0/3 为传输节点的 传输端口 SW2 config g0/3#exit SW2\_config#vlan 2 SW2\_config\_vlan2#exit SW2\_config#interface range gigaEthernet 0/1 , 3 SW2\_config\_if\_range#switchport mode trunk SW2 config if range#exit SW3: SW3\_config#no spanning-tree //关闭生成树 SW3 config#ether-ring 1 //配置环网节点实例 1, 进入节点配置模式 SW3\_config\_ringl#control-vlan 2 //控制 vlan2 SW3\_config\_ring1#transit-node //配置环网节点为传输节点 SW3 config ringl#pre-forward-time 8 //传输端口保持预转发状态时间 为8s,缺省3s SW3 config ringl#exit //退出节点配置模式

| SW3_config#interface gigaEthernet 0/2           |                  |
|-------------------------------------------------|------------------|
| SW3_config_g0/2#ether-ring 1 transit-port       | //配置 g0/2 为传输节点的 |
| 传输端口                                            |                  |
| SW3_config_g0/2#exit                            |                  |
| SW3_config#interface gigaEthernet 0/3           |                  |
| SW3_config_g0/3#ether-ring 1 transit-port       | //配置 g0/3 为传输节点的 |
| 传输端口                                            |                  |
| SW3_config_g0/3#exit                            |                  |
|                                                 |                  |
| SW3_config#vlan 2                               |                  |
| SW3_config_vlan2#exit                           |                  |
| SW3_config#interface range gigaEthernet $0/2$ , | 3                |
| SW3_config_if_range#switchport mode trunk       |                  |
| SW3_config_if_range#exit                        |                  |

配置完成后,可通过如下配置查看环网保护协议状态:

| show ether-r    | ing id /          | /查看环网保护协议和环网端口的摘要信息, id 为                  |
|-----------------|-------------------|--------------------------------------------|
| 环网实例号           |                   |                                            |
| Switch#show etl | her-ring 1        |                                            |
| Ethernet Automa | atic Protection S | witching                                   |
| ether-ring 1    |                   |                                            |
| Configured      | Role              | Master-node(主节点)                           |
|                 | Control-Vlan      | 2                                          |
|                 | Node ID           | BC60.6BA6.0000                             |
|                 | Hello Time 2      | sec Fail Time 6 sec Pre-forward Time 3 sec |
| Running         | State             | Idle                                       |
|                 | Mode              | Independent                                |
|                 | Complete          | True                                       |
|                 | Health Check      | True                                       |
|                 | Hello While 1     | sec Fail While 5 sec                       |
|                 |                   |                                            |

| Interface       | Role           | State         | Pre-fwd      | Status                 |
|-----------------|----------------|---------------|--------------|------------------------|
| g0/1            | Primary        | FWD           | 0            | Enabled, Link-Up       |
| g0/2            | Secondar       | y BLK         | 0            | Enabled, Link-Up       |
|                 |                | (主节点在次:       | 端口阻塞数        | 据报文)                   |
|                 |                |               |              |                        |
| 传输节点:           |                |               |              |                        |
| Switch#show eth | er-ring 1      |               |              |                        |
|                 |                |               |              |                        |
| Ethernet Automa | tic Protection | Switching     |              |                        |
|                 |                |               |              |                        |
| ether-ring 1    |                |               |              |                        |
| Configured      | Role           | Transit-n     | ode(传输节      | 点)                     |
|                 | Control-Vla    | n 2           |              |                        |
|                 | Node ID        | 1807.12       | 2F0.0A00     |                        |
|                 | Hello Time     | 1 sec Fail Ti | me 3 sec I   | Pre-forward Time 8 sec |
|                 |                |               |              |                        |
| Running         | State          | Links-Up      | <sup>2</sup> |                        |
|                 | Mode           | Indepe        | ndent        |                        |
|                 | Master ID      | BC60.6E       | 3A6.0000     |                        |
|                 | Complete       | True          |              |                        |
|                 |                |               |              |                        |
| Interface       | Role           | State         | Pre-fwd      | Status                 |
|                 |                |               |              |                        |
| g0/1            | Transit        | FWD           | 0            | Enabled, Link-Up       |
| g0/3            | Transit        | FWD           | 0            | Enabled, Link-Up       |
|                 |                |               |              |                        |
| show ether-r    | ing id deta    | nil //2       | 查看环网保        | 护协议和环网端口的详细信息          |
|                 |                |               |              |                        |

# 1.2 ERPS 开局

ERPS 以太网多环保护技术,是 ITU-T 定义的一种二层破环协议标准,标准号为 ITU-T G. 8032/Y1344,因此又称为 G. 8032。它定义了 RAPS 协议报文和保护倒换机制。

ERPS 是具备高可靠性和稳定性的以太环网链路层技术。它在以太网环完整时能够防止数据环路引起的广播风暴,而当以太网环发生链路故障时能迅速恢复环网上各个节点之间的通信通路,具备较高的收敛速度。

如图 1.2.1 所示, 其中 SW1 为 RPL 保护节点, SW2, SW3 为普通节点。

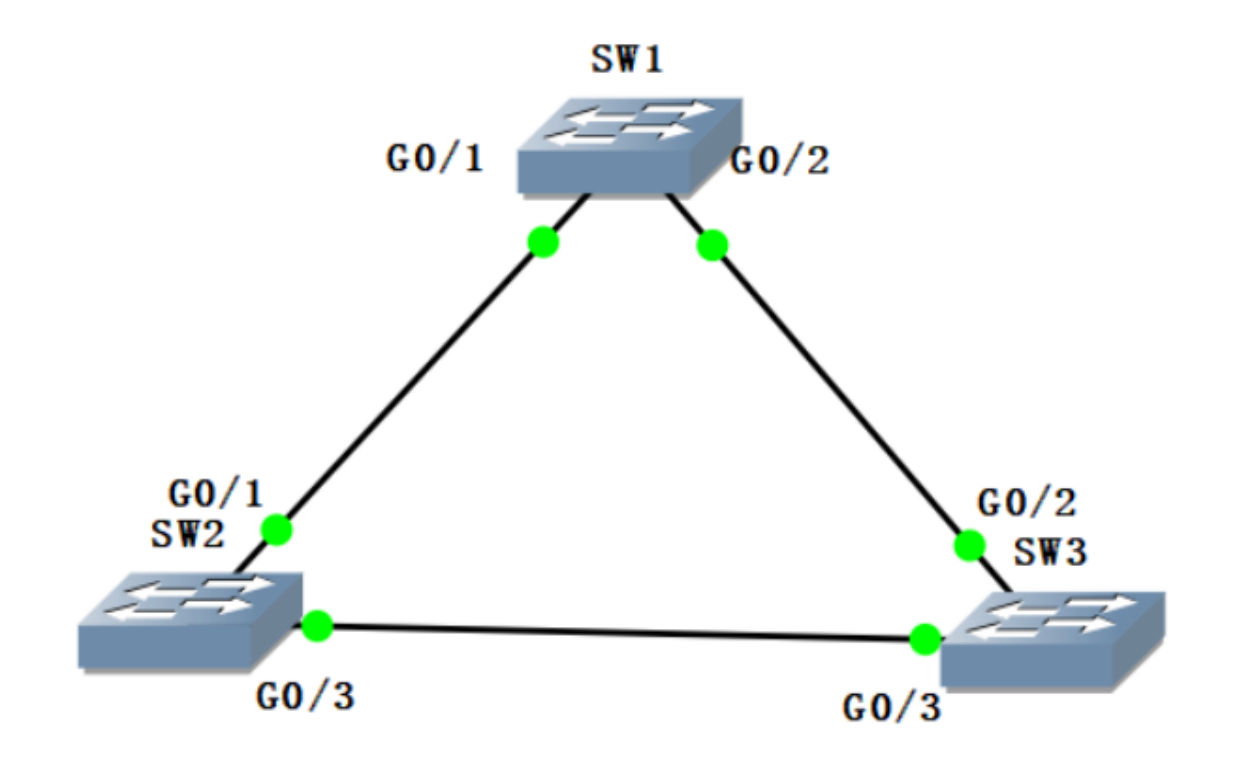

图 1.2 ERPS

```
配置命令如下:
```

```
SW1:
link scan fast 10 //配置快速链路扫描时间为 10s
!
!
ethernet cfm ENABLE //开启全局 cfm
!
!
erps nimble-mode //开启 erps 配置简化和倒换加速模式
erps 1 //配置环网节实例 1 并进入节点配置模式
control-vlan 4094 //配置环网节点控制 vlan4094
exit
!
interface GigaEthernet0/1
switchport enhanced-link //配置增强的链路状态检测
```

```
switchport mode trunk
ethernet cfm ENABLE //使 g0/1 的 cfm 功能生效
erps 1 rp1 //配置环网保护链路
erps 1 cfm-disable //配置环网节点实例 1cfm 失效功能
!
interface GigaEthernet0/2
switchport enhanced-link   //配置增强的链路状态检测
switchport mode trunk
ethernet cfm ENABLE //使 g0/2 的 cfm 功能生效
erps 1 ring-port   //配置环网端口
erps 1 cfm-disable //配置环网节点实例 1cfm 失效功能
!
vlan 1-4094
SW2:
link scan fast 10 //配置快速链路扫描时间为 10s
!
!
ethernet cfm ENABLE //开启全局 cfm
!
!
1
erps nimble-mode //开启 erps 配置简化和倒换加速模式
erps 1 //配置环网节实例 1 并进入节点配置模式
 control-vlan 4094 //配置环网节点控制 vlan4094
exit
!
interface GigaEthernet0/1
switchport enhanced-link   //配置增强的链路状态检测
switchport mode trunk
ethernet cfm ENABLE   //使 gO/1 的 cfm 功能生效
```

```
erps 1 ring-port //配置环网端口
erps 1 cfm-disable //配置环网节点实例 1cfm 失效功能
!
interface GigaEthernet0/3
switchport enhanced-link   //配置增强的链路状态检测
switchport mode trunk
ethernet cfm ENABLE //使 g0/3 的 cfm 功能生效
erps 1 ring-port //配置环网端口
erps 1 cfm-disable //配置环网节点实例 1cfm 失效功能
!
vlan 1-4094
!
SW3:
link scan fast 10 //配置快速链路扫描时间为 10s
!
!
ethernet cfm ENABLE //开启全局 cfm
!
!
!
erps nimble-mode //开启 erps 配置简化和倒换加速模式
erps 1 //配置环网节实例 1 并进入节点配置模式
 control-vlan 4094 //配置环网节点控制 vlan4094
exit
!
interface GigaEthernet0/2
switchport enhanced-link   //配置增强的链路状态检测
switchport mode trunk
ethernet cfm ENABLE //使 g0/2 的 cfm 功能生效
erps 1 ring-port //配置环网端口
```

| erps 1 cfm-disable //配置环网节点实例 1cfm 失效功能  |
|------------------------------------------|
| !                                        |
| interface GigaEthernet0/3                |
| switchport enhanced-link   //配置增强的链路状态检测 |
| switchport mode trunk                    |
| ethernet cfm ENABLE  //使 gO/3 的 cfm 功能生效 |
| erps 1 ring-port   //配置环网端口              |
| erps 1 cfm-disable //配置环网节点实例 1cfm 失效功能  |
| !                                        |
| vlan 1-4094                              |
| !                                        |

配置完成后,可通过如下配置查看环网保护协议状态:

| g0/1              | RPL               | BLK                 |            | NULL      |
|-------------------|-------------------|---------------------|------------|-----------|
| Interface         | Role              | State               | Status MEP | 'Role     |
| Status code: D    | - LINK DOWN,      | F - SIGNAL FAI      | L          |           |
|                   | Guard time 0/5    | 00 ms Send time     | e 2/5 sec  |           |
|                   | WTR time 0/20     | sec WTB time        | 0/6 sec    |           |
|                   | Signal Fail Fa    | alse Sending        | NR-RB      |           |
|                   | State Idle        | WTR                 | True       |           |
|                   | Revertive Mode    | e: Revertive        |            |           |
|                   | RAPS Virtual (    | Thannel: True       | 1          |           |
|                   | Version           | 4094                |            |           |
|                   | Address           | 1807.12F0.0A        | JU         |           |
| Node ID           | Role              | <b>KPL</b> (保护节点    | ()         |           |
|                   | This node is th   | e RPL Owner         | - )        |           |
| Ring1             |                   |                     |            |           |
|                   |                   |                     |            |           |
| Ethernet Ring     | Protection Switch | ning                |            |           |
| Switch#show       |                   |                     |            |           |
| Switch#show       | arma 1            |                     |            |           |
| 保护节占·             |                   |                     |            |           |
| show erps 」<br>例号 | _d //             | 坏网保护协议 <sup>术</sup> | 山外网端口的摘要信  | 息,1d 万坏网头 |
| 1                 | (/本手)             |                     |            | 白,小方面应    |

| g0/2           | Ring-Port          | FWD           |            | NULL                      |  |
|----------------|--------------------|---------------|------------|---------------------------|--|
| 普通节点:          |                    |               |            |                           |  |
| Switch_config  | #show erps 1       |               |            |                           |  |
| Ethernet Ring  | Protection Switchi | ng            |            |                           |  |
| Ring1          |                    |               |            |                           |  |
| Node ID        | Role               | Normal(普通节    | ち点)        |                           |  |
|                | Address            | BC60.6B30.I   | EF23       |                           |  |
|                | Control Vlan       | 4094          |            |                           |  |
|                | Version            | 1             |            |                           |  |
|                | RAPS Virtual Cl    | nannel: Tru   | ie         |                           |  |
|                | Revertive Mode:    | Revertive     | •          |                           |  |
|                | State Idle         |               |            |                           |  |
|                | Signal Fail Fal    | se Sendir     | ng None    |                           |  |
|                | WTR time 0/20      | sec WTB tim   | e 0/6 sec  |                           |  |
|                | Guard time 0/50    | 0 ms Send tir | me 0/5 sec |                           |  |
| Status code: D | ) - LINK DOWN, I   | F - SIGNAL FA | AIL        |                           |  |
| Interface      | Role               | State         | Status     | MEP Role                  |  |
|                |                    |               |            |                           |  |
| g0/1           | Ring-Port          | FWD           |            | NULL                      |  |
| g0/3           | Ring-Port          | FWD           |            | NULL                      |  |
| show erps i    | id detail          | //查看环网份       |            | 网端口的详细信息                  |  |
| -              |                    |               |            | · · · · · · · · · · · · · |  |

# 2. 框式及盒式交换机

以简要企业网络园区网络架构为例,三层架构包括接入层、汇聚层、核心层,两 层架构包裹接入层、核心层,在实际应用中可根据具体的网络规模及业务需求来选择 两层或三层架构。

# 2.1 S9503 框式交换机堆叠

2.1.1 堆叠

堆叠是指将一台以上的交换机组合起来共同工作,相当于逻辑上将多台交换机合 并成一台交换机。

如图 2.1.所示,使用 SW1 与 SW2 两台框式交换机堆叠作为核心,注意 S9503 只支持三槽位做堆叠,槽位排列顺序为自下而上。仅支持万兆及以上光口作为堆叠口。

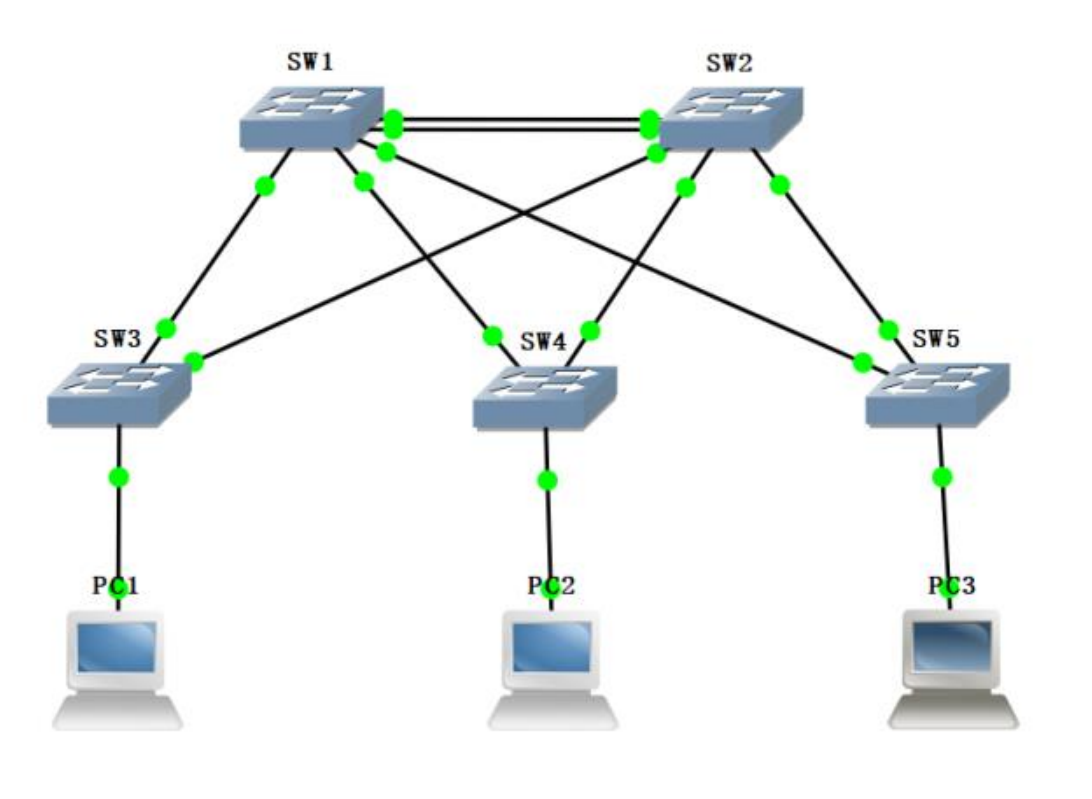

图 2.1 堆叠

配置命令如下:

| SW1:                                          |
|-----------------------------------------------|
| config 模式下输入 bvss 进入 config_bvss 模式。          |
| 以下命令在 config_bvss 模式下输入                       |
| bvss enable //开启 BVSS                         |
| bvss mode normal   //配置堆叠模式为普通模式,普通模式只支持 2 台堆 |
| 叠,也可配置为增强模式,增强模式支持最多四台设备堆叠, <b>注意! 堆叠设备</b>   |
| 的模式应保持一致                                      |
| bvss domain-id 254  //配置堆叠域                   |

| bvss member-id 1 /     | //配置堆叠成员 ID                      |
|------------------------|----------------------------------|
| bvss priority 255      | //配置堆叠设备优先级,优先级越高越优              |
| bvss slot 3  //配置      | 虚拟化线卡, <b>注意! 只支持三槽位堆叠!</b>      |
| bvss sgnp neighbour-ti | meout 10   //配置 SGNP 邻居超时时间值,如在这 |
| 个时间内没收到对端信息            | ,则认为对端断开,单位为 s                   |
| bvss rnp old-master-ti | meout 10   //配置 RNP 旧主设备超时时间值,在主 |
| 备切换后,新的主设备。            | (原备设备)启动定时器,如在这个时间内,原主设备         |
| 起来了并参与了协商, 质           | 〔主设备就会协商为备设备。如果原来的主设备在这个         |
| 时间内没有参与协商为备            | ·设备,就有可能重新参与协商为主设备,单位为min        |
|                        |                                  |
| bvss interface 1 slot  | 3 port 1 //配置 slot 3/1 为虚拟化端口    |
| bvss interface 2 slot  | 3 port 2 //配置 slot 3/2 为虚拟化端口    |
|                        |                                  |
| interface TGigaEtherne | et3/1                            |
| bvss-link-group 1      | //配置堆叠口 group,注意!互联的两个端口 group   |
| 必须不一致!                 |                                  |
| interface TGigaEtherne | et3/2                            |
| bvss-link-group 1      | //配置堆叠口 group,注意!互联的两个端口 group   |
| 必须不一致!                 |                                  |
|                        |                                  |
| write bvss-config      | //保存堆叠配置                         |
| SW2:                   |                                  |
| config 模式下输入 bvss;     | 进入 config_bvss 模式。               |
| 以下命令在 config_bvss      | 模式下输入                            |
| bvss enable  //开启      | BVSS                             |
| bvss mode normal       | //配置堆叠模式为普通模式,普通模式只支持 2 台堆       |
| 叠,堆叠设备的模式应保            | 持一致                              |
| bvss domain-id 254     | //配置堆叠域                          |
| bvss member-id 2       | //配置堆叠成员 ID                      |
| bvss priority 254      | //配置堆叠设备优先级,优先级越高越优              |

| bvss slot 3 //配置虚拟化线卡,注意!只支持三槽位堆叠!                     |
|--------------------------------------------------------|
| bvss sgnp neighbour-timeout 10   //配置 SGNP 邻居超时时间值,如在这 |
| 个时间内没收到对端信息,则认为对端断开,单位为 s                              |
| bvss rnp old-master-timeout 10 //配置 RNP 旧主设备超时时间值,在主   |
| 备切换后,新的主设备(原备设备)启动定时器,如在这个时间内,原主设备                     |
| 起来了并参与了协商,原主设备就会协商为备设备。如果原来的主设备在这个                     |
| 时间内没有参与协商为备设备,就有可能重新参与协商为主设备,单位为min                    |
|                                                        |
| bvss interface 1 slot 3 port 1   //配置 slot 3/1 为虚拟化端口  |
| bvss interface 2 slot 3 port 2   //配置 slot 3/2 为虚拟化端口  |
|                                                        |
| interface TGigaEthernet3/1                             |
| bvss-link-group 2 //配置堆叠口 group, 注意! 互联的两个端口 group     |
| 必须不一致!                                                 |
| interface TGigaEthernet3/2                             |
| bvss-link-group 2 //配置堆叠口 group, 注意! 互联的两个端口 group     |
| 必须不一致!                                                 |
|                                                        |
| write bvss-config //保存堆叠配置                             |

TIPS:

①保存堆叠配置后,需要等待 15 分钟,等他们之间的配置同步完成之后断电重启 俩台设备,设备重启完成后会自动开始堆叠。

②重启后可通过 show bvss rnp 查看是否可以看到所有堆叠成员信息以确认堆叠 是否成功。堆叠成功后备机无法进入 config 模式。

| S | witch#show bvss rnp                                           |
|---|---------------------------------------------------------------|
|   | RNP is running. CfgPri 255, SwitchType 0x107b, Slot 0         |
|   | System started, ignoreTimeoutCnt 0                            |
|   | DomainId 1, MemberId 1, LoopTopology 0, Merge 0, Master State |

MasterMemId 1, BackupMemId 2, MasterGlbMacAddr 00e0.0f62.0035 OldMasterMemberId 0, OldMasterWhile 0, txAdvPduCnt 3353 bvss link group 1 is usable, bvss link group 2 is not usable. Pri info for member 1 (SwitchType 107b, slot 0): Priority 255, RunningTime 17097, MAC 00e0.0f62.0035 //成员 1 优先级,运行时间,MAC 地址 Pri info for member 2 (SwitchType 107b, slot 0): Priority 254, RunningTime 4198, MAC fcfa.f736.c300 //成员 1 优先级,运行时间,MAC 地址

2.1.2 MAD 检测

虚拟化链路故障会导致一个虚拟化域分裂成两个虚拟化域。这两个虚拟化域拥有 相同的 MAC 地址、IP 地址,会引起地址冲突,导致网络震荡。为了提高系统的稳定性, 当虚拟化域分裂时,我们需要一种机制检测出网络中同时存在的两个虚拟化域,并进 行相应的处理,尽量降低虚拟化域分裂对业务的影响。MAD (Multi-Active Detection, 多主检测)就是这样一种检测和处理机制。当 MAD 检测出双主后,会将其中一个虚拟 化域中所有的普通业务端口 shutdown。

配置 LACP MAD 需要使用一台支持 Multi-Active Relay 的辅助设备与虚拟化域中的主备设备跨设备进行聚合。

配置如下:

注: 开启 MAD 堆叠双主检测的设备需要使用 LACP 进行连接

| 堆叠主设备:                                      |                                 |
|---------------------------------------------|---------------------------------|
| int port-aggregator 1                       |                                 |
| multi-active-detection                      | //开启 LACP MAD 检测功能              |
| 辅助设备:                                       |                                 |
| int port-aggregator 1<br>multi-active-relay | //开启LACP Multi-Active Relay检测功能 |

# 2.2 链路聚合

以图 2.1 中 SW1, SW2, SW3 为例, 在堆叠环境下做跨设备链路聚合。 配置命令如下:

```
堆叠主设备:
int port-aggregator 1
exi
int range g1/1/1,g2/1/2
aggregator-group 1 mode static/lacp
SW3:
int port-aggregator 1
exi
int range g0/1,g0/2
aggregator-group 1 mode static/lacp
```

配置完成后,可通过如下配置查看链路聚合状态:

| show interface port-aggregator 1  //查看聚合口 1 具体信息             |
|--------------------------------------------------------------|
| show aggregator-group 1 {detail brief summary}  //查看逻辑端口 1 的 |
| 具体信息                                                         |
| Switch#show aggregator-group 1 brief                         |
| Aggregator-group brief infomation                            |
|                                                              |
| Group: 1                                                     |
|                                                              |
| System ID : 32768 8479.73B5.0603 Partner : 0 0000.0000.0000  |
| Group ID : 32768 8479.73B5.0632 state : lineUp               |
| Max Ports : 8 ports : 2                                      |
|                                                              |
| Flags: D - down A - Use In port-aggregator                   |
| U - Up I - Not In port-aggregator                            |
| d - default                                                  |
| g0/1(UA) g0/2(UA)                                            |

UA 表示该端口在端口聚合组中,端口也是 up 的; DI 表示该端口是 down 的也不 在端口聚合组中

#### **2.3 DHCP**

可根据现网情况及客户需求选择是否配置在核心交换机上。

配置命令如下:

| ip dhcpd enable //                    | 开启 dhcp serve  | r 服务             |
|---------------------------------------|----------------|------------------|
| ip dhcpd pool 1  //汤                  | 添加 dhcp server | 地址池 1            |
| network 192.168.2.0 25                | 5. 255. 255. 0 | //配置用于自动分配的地址池的网 |
| 络地址                                   |                |                  |
| range 192.168.2.10 192.               | . 168. 2. 100  | //配置用于自动分配的地址范围  |
| default-router 192.168.2.1 //该网段的网关地址 |                |                  |
| dns-server 8.8.8.8                    | //配置分配给客       | 户机的 DNS 服务器地址    |

配置完成后,可通过如下配置查看 DHCP 相关信息:

| <pre>show ip dhcpd pool {binding pool statistic}</pre> | //查看 DHCP Server 地 |
|--------------------------------------------------------|--------------------|
| 址绑定信息 地址池信息 统计信息                                       |                    |

TIPS: 可通过 range 的方式排除不需要被被分配出去的地址,但一个地址池只支持配置8个地址范围。

DHCP 中继配置如下:

int vlan 1

ip helper-address X.X.X.X //在网关地址上配置

#### 2.4 静态路由

在交换机上配置缺省静态路由指向出口路由器,或用于不同网段间通信等。

配置命令如下:

ip route 目的 ip 掩码 下一跳

TIPS:

①一般情况下两个设备之间的通信是双向的,因此路由也必须是双向的,在本端配置 完静态路由以后,请不要忘记在对端设备上配置回程路由。

②在企业网络双出口的场景中,通过配置两条等价的静态路由可以实现负载分担,流 量可以均衡的分配到两条不同的链路上。

#### BFD 联动静态路由

BFD 双向转发检测是一套全网统一的检测机制,用于快速检测、监控网络中链路或者 IP 路由转发的连通状况。为了提升现有网络性能,相邻协议之间必须能快速检测到通信故障,从而更快的建立起备用通道恢复通信。

BFD 在两台机器上建立会话,用来监测两台机器间的双向转发路径,为上层协议 服务。需要服务的上层协议通知其该与谁建立会话,通过 3 次握手会话建立后如果在 检测时间内没有收到对端的 BFD 控制报文或回声报文丢失报文的数量超过配置允许的 最大值则认为发生故障,通知被服务的上层协议,上层协议进行相应的处理。

配置命令如下:

| ip | route bfd static next-h | op //启动静态路由       | ping 方式下一跳检测机 |
|----|-------------------------|-------------------|---------------|
| 制  | (单向检测)                  |                   |               |
| ip | route bfd static X.X.X. | X(网关地址) X.X.X.X(远 | 端地北)          |

配置完成后,可通过如下配置确认:

如以一下配置为例,当检测到 192.168.0.6 这个地址不通后,进行默认路由的切 换至 4.4.4.1: ip route default 3.3.3.1 ip route default 4.4.4.1 200 ip route bfd static next-hop ip route bfd static 3.3.3.1 192.168.0.6 可通过 show ip route 进行查看: Switch\_config#show ip route max\_rtlimit:512 static\_nh\_limit:8 Codes: C - connected, S - static, R - RIP, B - BGP, BC - BGP connected

|                                                                                    | D - BEIGRP, DEX - external BEIGRP, O - OSPF, OIA - OSPF inter area              |                                 |  |
|------------------------------------------------------------------------------------|---------------------------------------------------------------------------------|---------------------------------|--|
|                                                                                    | ON1 - OSPF NSSA external type 1, ON2 - OSPF NSSA external type 2                |                                 |  |
|                                                                                    | OE1 - OSPF external type 1, OE2 - OSPF external type 2                          |                                 |  |
|                                                                                    | DHCP - DHCP type, L1 - IS-IS level-1, L2 - IS-IS level-2, IA - ISIS inter-level |                                 |  |
|                                                                                    | I - IPSEC type                                                                  |                                 |  |
|                                                                                    | <b>* *</b>                                                                      |                                 |  |
| VRF II                                                                             | )· ()                                                                           |                                 |  |
|                                                                                    |                                                                                 |                                 |  |
| S                                                                                  | 0.0.0/0                                                                         | [1,0] via 3.3.3.1(on VLAN3)     |  |
| С                                                                                  | 3.3.3.0/24                                                                      | is directly connected, VLAN3    |  |
| С                                                                                  | 4.4.4.0/24                                                                      | is directly connected, VLAN4    |  |
|                                                                                    |                                                                                 |                                 |  |
|                                                                                    |                                                                                 |                                 |  |
| Switch                                                                             | _config#show ip route                                                           |                                 |  |
| max_rt                                                                             | limit:512 static_nh_limit                                                       | t:8                             |  |
| Codes: C - connected, S - static, R - RIP, B - BGP, BC - BGP connected             |                                                                                 |                                 |  |
| D - BEIGRP, DEX - external BEIGRP, O - OSPF, OIA - OSPF inter area                 |                                                                                 |                                 |  |
|                                                                                    | ON1 - OSPF NSSA external type 1, ON2 - OSPF NSSA external type 2                |                                 |  |
|                                                                                    | OE1 - OSPF external type 1. OE2 - OSPF external type 2                          |                                 |  |
| DHCP - DHCP type 1, 1 - IS-IS level-1, 1, 2 - IS-IS level-2, IA - ISIS inter-level |                                                                                 |                                 |  |
| I IDSEC type                                                                       |                                                                                 |                                 |  |
|                                                                                    | I II She type                                                                   |                                 |  |
|                                                                                    |                                                                                 |                                 |  |
| VKF ID: U                                                                          |                                                                                 |                                 |  |
| s                                                                                  | 0 0 0 0/0                                                                       | [200 0] via 4 4 4 1(on VI A N4) |  |
| C                                                                                  | 2 2 2 0/2/                                                                      | is directly connected VI AN2    |  |
|                                                                                    | 3.3.3.0/24                                                                      |                                 |  |
| C                                                                                  | 4.4.4.0/24                                                                      | is directly connected, VLAN4    |  |

#### **2.5 OSPF**

OSPF 开放最短路径优先协议,是一种基于链路状态的动态路由协议,其协议号为 89,属于内部网关协议,OSPF 协议的路由收敛速度较快,可在较短时间内实现路由信 息的更新。OSPF 通过划分区域对网络进行管理,分为骨干和非骨干区域。是最具代表 性的 LS 协议。

配置命令如下:

| router ospf 100     | //启动并进入 ospf 100       |             |
|---------------------|------------------------|-------------|
| router-id 1.1.1.1   | //指定设备的 router-id      |             |
| network 192.168.10. | 0 255.255.255.0 area 0 | //在区域0内宣告网段 |

| redistribute protocol proces | s-id [metric-type [1   2]   metric cost |
|------------------------------|-----------------------------------------|
| tag tag  route-map WORD]     | //引入外部路由信息                              |

配置完成后,可通过如下配置确认:

| show ip ospf [process-id]   //显示 ospf 路由进程的一般信息               |                |               |                                 |
|---------------------------------------------------------------|----------------|---------------|---------------------------------|
| show ip osp                                                   | f [process-id] | database      | [router network  summary  asbr- |
| summary exte                                                  | ernal  databas | e-summary     | ]{ link-state-id self-originate |
| adv-router[                                                   | ip-address]}   | //显示          | ospf 数据库的相关信息                   |
| Switch#show ip                                                | o os database  |               |                                 |
|                                                               |                |               |                                 |
|                                                               | 03             | The process.  | 100 (OSPI 进程亏)                  |
|                                                               | (R             | outer ID: 1.1 | .1.1)                           |
|                                                               | А              | REA:0 (区      | [域)                             |
|                                                               | Router Li      | nk States (   | LSA 名称)                         |
| Link ID                                                       | ADV Router     | Age           | Seq Num Checksum Link Count     |
| 1.1.1.1                                                       | 1.1.1.1        | 110           | 0x80000004 0x67d9 1             |
| 2.2.2.2                                                       | 2.2.2.2        | 1521          | 0x80000003 0x2b0e 1             |
|                                                               | Net Link       | States        |                                 |
| Link ID                                                       | ADV Router     | Age           | Seq Num Checksum                |
| 192.168.10.1                                                  | 1.1.1.1        | 110           | 0x80000003 0xf7bd               |
|                                                               |                |               |                                 |
| show ip osp                                                   | f neighbor     | //显示 os       | pf 的邻居信息                        |
| Switch#show ip ospf neighbor                                  |                |               |                                 |
|                                                               |                |               |                                 |
| OSPF process: 100 (ospi 进程亏)                                  |                |               |                                 |
| AREA:0(区域)                                                    |                |               |                                 |
| (邻居 id) 【优先级】 (状态) (死亡时间) (邻居地址) (接口)                         |                |               |                                 |
| Neighbor ID <b>Pri</b> State DeadTime Neighbor Addr Interface |                |               |                                 |
| 2.2.2.2 1 <b>FULL/BDR</b> 31 192.168.10.2 VLAN10              |                |               |                                 |
|                                                               |                |               |                                 |

# 2.6 ACL 访问控制列表

ACL访问控制列表用于过滤网络流量,可以基于源/目标地址、端口、协议等条件

进行控制,可用于实现安全性、流量控制和网络分割等。

可分为基于 IP 进行控制的 ACL 和基于 MAC 进行控制的 ACL, 其中基于 IP 的 ACL 可分为标准 ACL 和扩展 ACL。

配置命令如下:

| 标准 ACL:                                                            |
|--------------------------------------------------------------------|
| ip access-list standard acl1 //定义名为 acl1 的标准访问控制列表                 |
| permit/deny 192.168.1.0 255.255.255.0 // 允许或拒绝源为                   |
| 192.168.1.0/24的流量                                                  |
| int g0/1                                                           |
| ip access-group acl1 in/out                                        |
| 扩展 ACL:                                                            |
| ip access-list extended acl2 //定义名为 acl2 的标准访问控制列表                 |
| permit/deny ip 192.168.1.0 255.255.255.0 192.168.2.0 255.255.255.0 |
| //允许或拒绝来自 192.168.1.0/24 目的 192.168.2.0/24 的流量                     |
| int g0/1                                                           |
| ip access-group acl2 in/out                                        |
| 基于 MAC 访问控制列表:                                                     |
| mac access-list 3 //定义名为 3 的 mac 访问控制列表                            |
| permit/deny H.H.H[源 mac] H.H.H H.H.H[目的 mac] H.H.H                 |
| int g0/1                                                           |
| mac access-group 3 in/out                                          |
| TIPS: 注意! 每个 acl 都会有一条隐式拒绝所有的策略, 如不需要, 在配置完相关的                     |

策略后加 permit ip any any

# 2.7 策略路由

策略路由 PBR (policy based routing),支持 ip 访问列表策略和下一跳 ip address 规则,优先级最高。在配置了多个下一跳情况下,选择第一个有效下一跳, 只有在没有任何有效下一跳的情况下才会丢弃报文。 配置命令如下:

#### 2. 8 NTP

NTP 网络时间协议 (Network Time Protocol) 是用来使计算机时间同步化的一种 协议,可用于分布式时间服务器和客户端之间进行时间同步。它可以提供高精度的时 间校正,且可通过加密认证方式防止恶意的协议攻击。客户端和服务器端采用 UDP 协 议进行通信,端口号为 123。

配置命令如下:

| server:                                      |                                     |  |
|----------------------------------------------|-------------------------------------|--|
| ntp master primary                           | //配置设备作为原始 NTP 服务器 (stratum = 1), 在 |  |
| 设备无上级 NTP 服务器的情况下采用该配置                       |                                     |  |
| ntp master secondary                         | //配置设备作为次级 NTP 服务器,在设备配置了上          |  |
| 级 NTP 服务器的情况下采用该配置[需配置 ntp server 命令,且时间能够同步 |                                     |  |
| 到指定服务器,否则设备无法给 NTP 客户端提供时间同步服务]              |                                     |  |
| client:                                      |                                     |  |

#### 2.9 端口绑定

为保证接入用户的安全性,可在端口上同时绑定 ip 地址和 mac 地址,也可只绑定 ip 或 mac 地址。

配置命令如下:

int g0/1

```
sw port-security port-security bind/block {ip/arp/both-arp-ip A.B.C.D
```

/ mac H.H.H}

TIPS:

①bind 只允许符合绑定要求的报文通过,其他的报文拒绝; block 只拒绝符合绑定要求的报文,其他的允许通过。

②ip 表示只对符合绑定要求的 ip 报文起作用; Arp 表示只对符合绑定要求的 arp 报 文起作用; both-arp-ip 表示对符合绑定要求的 ip 和 arp 报文都起作用。

#### 2.10 端口镜像

为了方便对交换机进行管理,可以通过配置端口镜像,使用交换机某一个端口来 对流经一组端口的流量进行观察。

端口镜像配置命令如下:

| 将端口1的发送和收方向,复制-               | 一份给2口:         |
|-------------------------------|----------------|
| mirror session 1 source inter | face g0/1 both |
| mirror session 1 destination  | interface g0/2 |

### 2.11 端口物理特性

配置命令如下:

速率:

int g0/1

Speed 10/100/1000/10000/auto

# 双工模式:

duplex full/half/auto

TIPS: 注意再强制速率前需关闭自适应 no fiber-auto-config。

# 2.12 等保

等保相关配置如下:

| 密码规则设置:                                                                                    |
|--------------------------------------------------------------------------------------------|
| localpass [name] //本地密码策略配置                                                                |
| element number lower-letter upper-letter special-character                       //指定口令组成成 |
| 分,可组合选择,也可选择单个                                                                             |
| min-length [1-127] //口令最小长度, 1-127 为最小密码长度值                                                |
| validity [1d2h3m4s]   //密码有效时长,以天、小时、分钟、秒的格式                                               |
| 关闭 telnet 且开启 ssh:                                                                         |
| no ip telnet enable                                                                        |
| ip sshd enable                                                                             |
|                                                                                            |
| 创建三个不同权限的用户(创建的用户名和密码不区分是 ssh 登录还是 console 登录)                                             |
| localauthor test (名称)                                                                      |
| exec privilege default 14                                                                  |
| privilege exec 14 show running-config                                                      |
| 创建 14 权限                                                                                   |
| localauthor bug (名称)                                                                       |
| exec privilege default 13                                                                  |
| 创建13权限                                                                                     |
| username admin password 0 admin; 该 admin 账户权限最高可以操作交换机所有命令                                 |
| username Y password O K author-group test; 该Y账号只限于进入 enable 模式,可执<br>行 enable 下可操作的命令      |
| username L password O P author-group bug; 该L账号只限于进入 enable 模式,除了无                          |

```
法执行 show run (查看所有配置),其他 enable 下的命令都可执行
登录失败 5 次锁定 10 分钟:
ip sshd auth-retries 5
ip sshd silence-period 600
配置登录 ACL:
ip access-list extended UsersLogin
permit ip <源网段> <掩码> <目的网段> <掩码>
exit
设置登录超时 10 分钟退出、登录 ACL 引用:
line vty 0 7
exec-timeout 600
ip sshd access-class UsersLogin
配置日志服务器:
logging on
logging X. X. X. X
配置 NTP、SNMP:
ntp client enable
ntp server X. X. X. X
snmp-server community O public RW
```

snmp-server host 10.36.6.13 version V2C public authenticatio configure snmp